## Inscripcions de continuïtat

1. Per començar ves al lloc web: https://ajuntament.barcelona.cat/ccivics/cancastello

| Centre Cívic Can Castelló |                                                       |                                                             |                                                                                                    |                       |
|---------------------------|-------------------------------------------------------|-------------------------------------------------------------|----------------------------------------------------------------------------------------------------|-----------------------|
|                           | Benvinguts al web del<br>CENTRE CÍVIC<br>CAN CASTELLÓ |                                                             | El Centre Cívic Can Castelló és un equipament municipal del<br>Districte de Samà - Sant Gervasi. Com a centre cultural del barn,<br>està obert a la participació dels seus veins i veines en les<br>activitats de difusió i promoció cultural i recotzar iniciatives<br>artistiques col·lectives o individuals.<br>HORARI: De diflums a divendres, de 10 a 21 h.<br>Dissables de 10 a 14 h |                       |
|                           |                                                       |                                                             | Telèfon: 93 241 78 74                                                                                                    |                       |
|                           |                                                       |                                                             | On som                                                                                                    |                       |
| 27                        |                                                       |                                                             |                                                                                                    |                       |
| S 18]                     | INICI                                                 | £ .                                                         |                                                                                                    | INSCRIPCIONS          |
|                           | EL CENTRE 🗸                                           |                                                             |                                                                                                    | ON-LINE               |
|                           | TALLERS 🗸                                             |                                                             |                                                                                                    |                       |
|                           | TROBA'T                                               |                                                             | ACTIVITATS                                                                                                    |                       |
|                           | DINAMITZACIÓ COMUNITÀRIA                              | LA COMUNICACIÓ ASSERTIVA                                    | PANORÀMICAMENT                                                                                                    | April must jury 2022  |
|                           | CICLE MUSICA'T                                        | Conferència - Dimarts 22 de març a<br>les 18.30 h. Gratuïta | Exposició - Del 21 de març al 8<br>d'abril. De 10 a 20.30 h -Entrada lliure                                                                                                    | - Co                  |
|                           | ACTIVITATS FAMILIARS                                  |                                                             |                                                                                                    |                       |
|                           | ESPECTACLES 🗸                                         |                                                             |                                                                                                    | preguntes             |
|                           | AVUI COMMEMOREM                                       |                                                             |                                                                                                    | freqüents             |
|                           | CONFERÈNCIES 🗸                                        |                                                             |                                                                                                    |                       |
|                           | EXPOSICIONS                                           |                                                             |                                                                                                    |                       |
|                           | ACOSTA'T A L'ART                                      |                                                             |                                                                                                    | mesures de            |
|                           | SERVEIS 🗸                                             | PASSAT, PRESENT I FUTUR                                     | H2 ÒPERA                                                                                                    | seguretat<br>covid-19 |
|                           | CESSIÓ D'ESPAIS                                       | DEL NÚVOL                                                   | Espectacle familiar. Divendres 25 de                                                                                                    |                       |
|                           | CONTACTE                                              | Conferència. Dijous 24, a les 10.30 h.<br>Gratuíta          | març, a les 18.30 h                                                                                                    |                       |

2. Clica l'apartat "inscripcions Online" que marquem amb el cercle vermell

## 3. Ara has d'iniciar sessió: Clica a "login" (remarcat amb el cercle vermell)

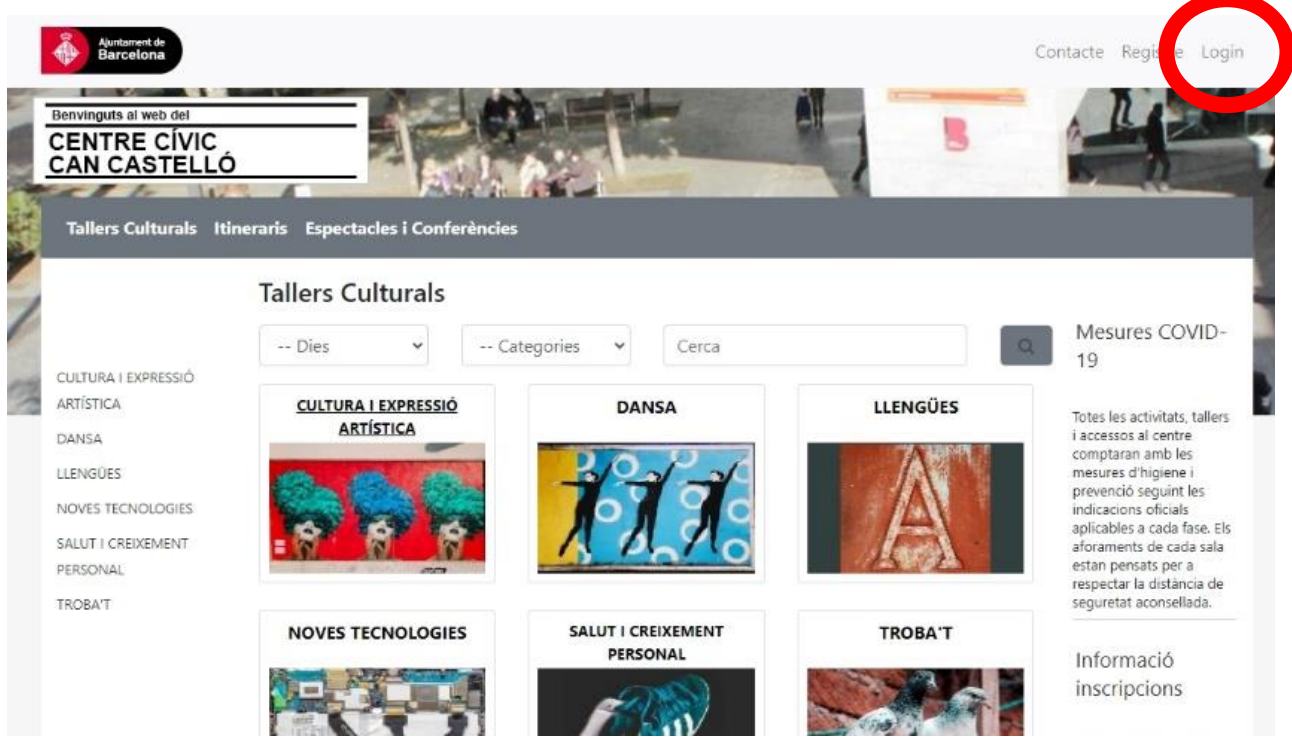

## 4. Introdueix el teu usuari (correu electrònic) i contrasenya

| Benvinguts al web del<br>CENTRE CÍVIC<br>CAN CASTELLÓ<br>Tallers Culturals Itineraris Espectacles i Conferències                                                     | Contacte Registre Login                                                                        |
|----------------------------------------------------------------------------------------------------|------------------------------------------------------------------------------------------------|
| Benvingut/da<br>Crea el teu compte<br>per a:<br>• Inscriure't a tallers<br>• Rebre informació de les<br>activitats del centre<br>• Consulta a què estàs<br>inscrit/a | Correu electrònic<br>Contrasenya<br>Inicia sessió<br>Has oblidat la contrasenya?<br>Registra't |

## 3. Clica "Preinscripcions" (remarcat amb el cercle vermell)

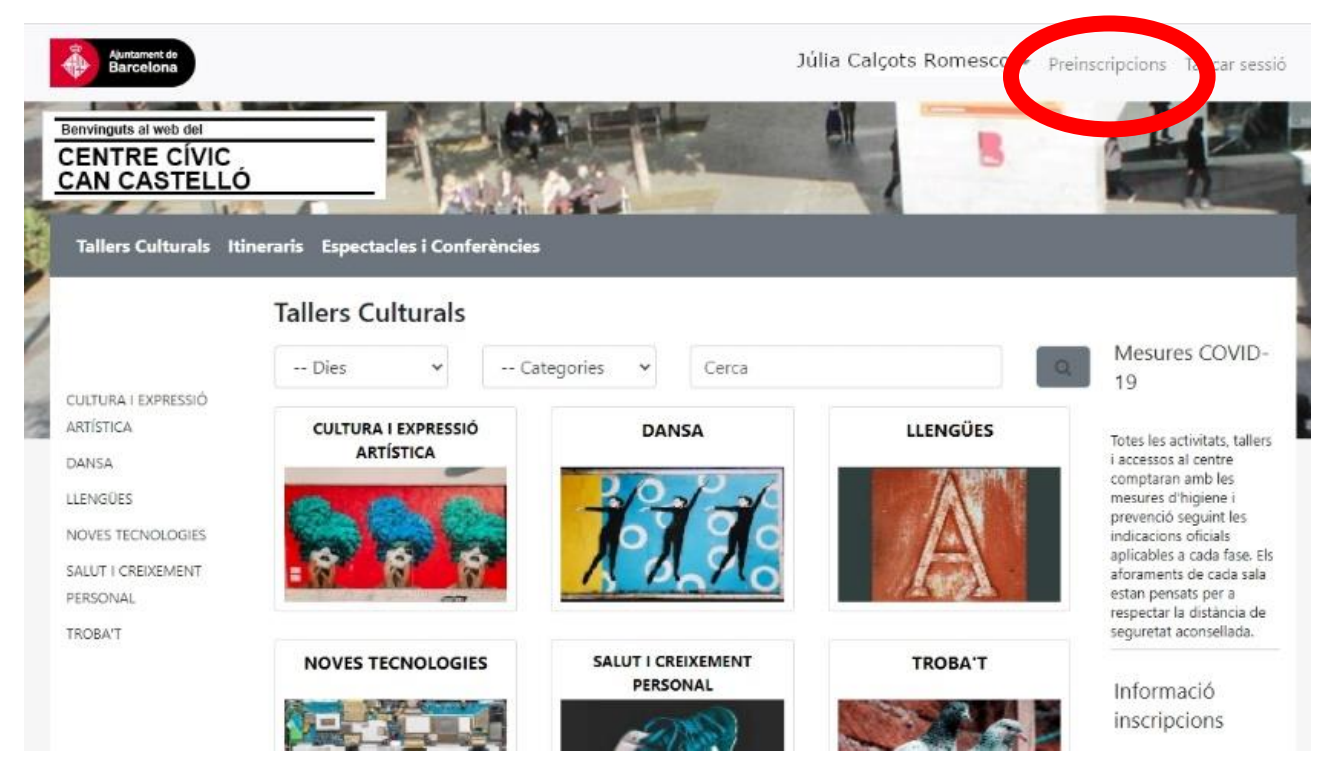

4. Ja pots seleccionar el taller al que estàs inscrit/a i realizar la inscripció de continuïtat. NO CLIQUIS "sortir de preinscripcions", ja que no et permetrà realizar la teva inscripció de continuïtat.

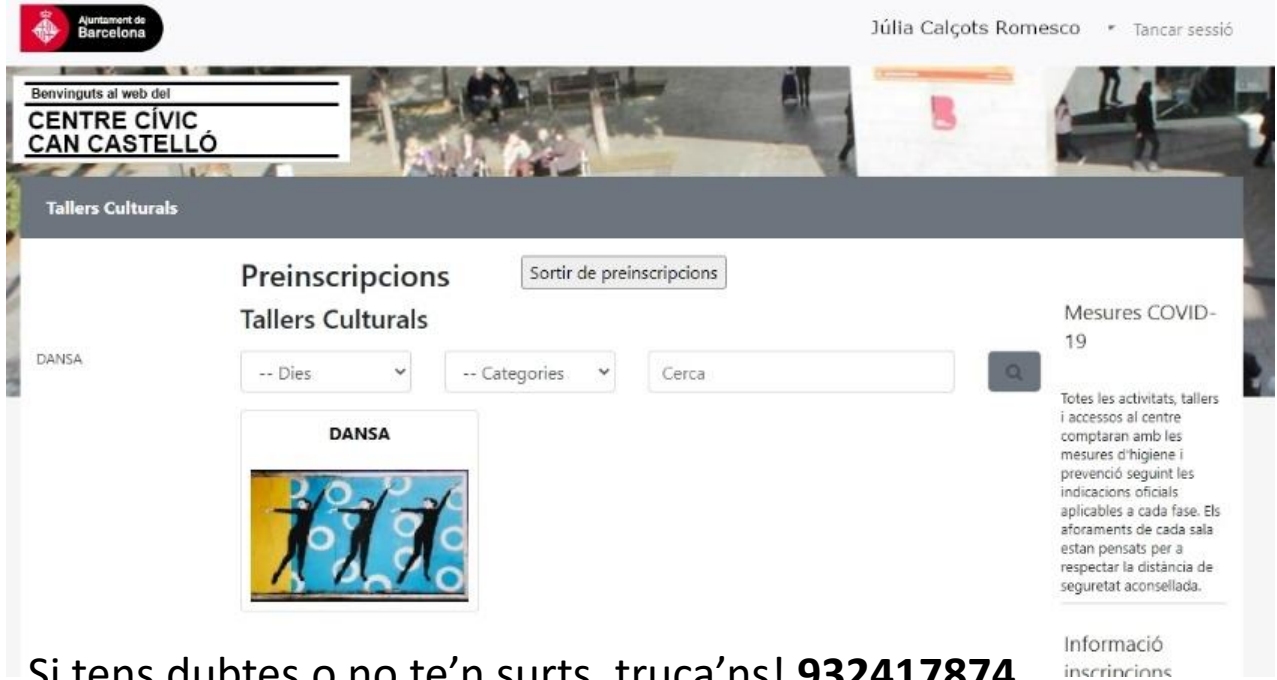

Si tens dubtes o no te'n surts, truca'ns! **932417874.** Esperem haver-te ajudat.